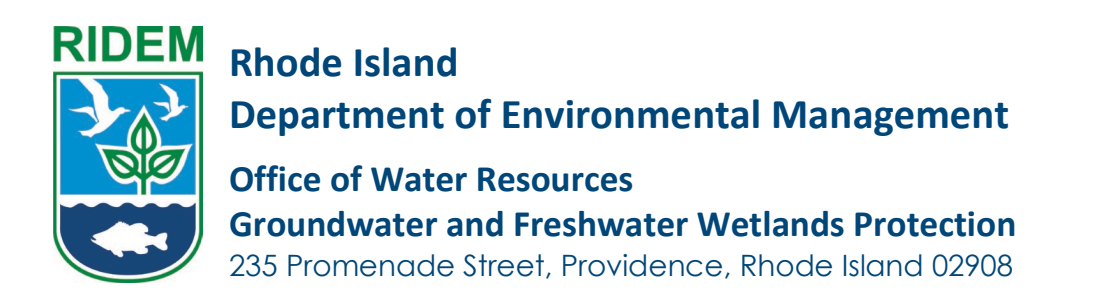

- 1. Navigate to <u>https://dem.ri.gov/owr-portal-login</u>
- 2. Click Application -> Start an Application

|      | DE N<br>RHODE ISLAND                                                     |                  |            |             |            |                  |            |        | • 8 |
|------|--------------------------------------------------------------------------|------------------|------------|-------------|------------|------------------|------------|--------|-----|
| Home | Applications                                                             | My Information 🗸 | My Permits | My Licenses | Requests 🗸 | Pending Requests | My Details | More 🗸 |     |
|      | Start an Application<br>All New Applications<br>All Renewal Applications |                  |            |             |            |                  |            |        |     |

3. Click "Select" next to the Program you wish to apply for

|      | un biokhimin naore                                                                                                    |    |
|------|----------------------------------------------------------------------------------------------------|----|
| Dre  | dge                                                                                                    |    |
| A dr | edge application is needed to ensure compliance with environmental regulations, assess potential impacts on ecosystems, and obtain necessary permits for safe and responsible dredging activities.                     | ct |
| App  | ilcations & Forms Available: Sediment Sampling Plan for Dredging Projects, Marine Dredging and Associated Activities                                                                                                   |    |
| re   | shwater Wetlands                                                                                                    |    |
| The  | RIDEM Office of Water Resources has issued a Freshwater Wetlands General Permit (FWW GP), effective October 31, 2022, in accordance with Rule 3.10 of the FWW Rules.                                                   | ct |
| App  | lications & Forms Available: Application for a Freshwater Wetlands Determination or Permit, Freshwater Wetlands General Permit application, FWW Request For Regulatory Applicability.                                  |    |
| эw   | /TS Licensing Applications and Forms                                                                                                    |    |
| The  | DEM Onsite Wastewater Treatment System (OWTS) Program administers the States' septic system permitting program to ensure the protection of public health and the natural environment.                                  | ct |
| App  | ilcations & Forms Available: Installer Examination and License, Designer License Examination (Class 1 & II), Soil Evaluator License Examination, New Designers' License Application (Class 1, II, III & IV) and evals. |    |
| Sep  | stic & Onsite Wastewater Treatment Systems Applications and Forms                                                                                                    |    |
| The  | RIDEM Onsite Wastewater Treatment System (OWTS) Program oversees the state's septic system permitting to safeguard public health and the environment, with an emphasis on customer service.                            | ct |
| App  | ilcations & Forms Available: Soil Evaluation, Request for Wet Season Verification, Site Evaluation, Construction Permit, Start of Construction, CoC, Designer Affidavit, Subdivision Site Suitability                  |    |

4. Click "Select" next to the Application you wish to apply for

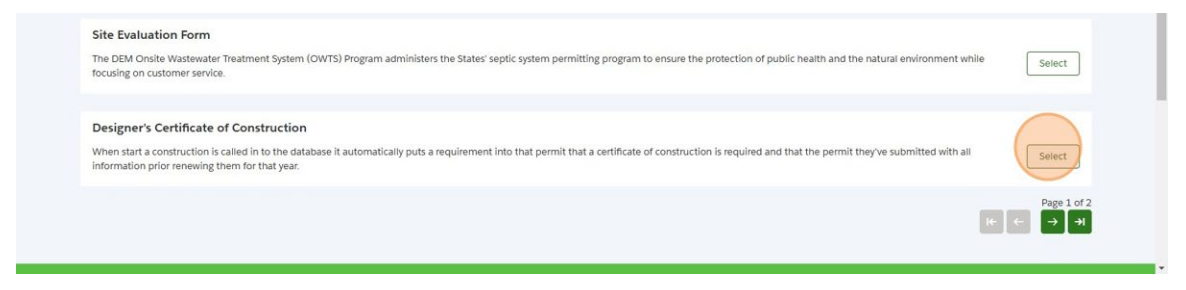

5. First is the Introduction Screen. Read carefully and click Next to proceed.

| Intro          | oduction                                              | Introduction                                                                                                    |
|----------------|-------------------------------------------------------|----------------------------------------------------------------------------------------------------|
| Appli          | icant Information                                     | When start a construction is called in to the database it automatically puts a requirement into that permit that a certificate of construction is required and that the<br>permit they've submitted with all information orior renewing them for that war. |
| Searc          | ch Application Number                                 | 6                                                                                                    |
| Site I         | Information                                           |                                                                                                    |
| Const<br>Detai | struction Permit, Installer & Designer License<br>ils | Save for later                                                                                                    |
| Appli          | icant Attestation                                     |                                                                                                    |

6. Next is the Applicant Information Screen. Carefully review this information, and if you wish to make any changes, scroll to the top of the screen and click 'My Profile'. You will need to restart the Application for the new changes to apply.

| Dosite Wastewater Treatment System                                                                                                    |                                                                                                    |                                                                                                  |                                                                     |                                                                           |
|----------------------------------------------------------------------------------------------------|----------------------------------------------------------------------------------------------------|--------------------------------------------------------------------------------------------------|---------------------------------------------------------------------|---------------------------------------------------------------------------|
| Instalution     Applicant Information     Sale Stremation     Sale Stremation     Sale Stremation     Contraction Forms Databate & Despire Scores     Contraction Forms Databate     Applicate Alteration     Continuation | Applicant Information Codplying that all constant formations cover The charge or safe update in your previous of the charge on prefix Aprimations, previous Market dy on charge on prefix Aprimations, previous Market and Table Labora Labora L                                                                                                    | t and correct.<br>ternation cannot be processes<br>di need to restart year applica<br>ternations | n this page. Any such ch<br>an, so that your applica<br>Middle Name | anga mut ke makeny uktorg as the My hofe buttor<br>an mybelt your quates. |
|                                                                                                    | Xp                                                                                                    | (850) 213 1234                                                                                   |                                                                     | utja prijadijopmal.com                                                    |
|                                                                                                    | Stroot<br>Interview<br>Zostrook<br>302204<br>~ Malling Address.                                                                                                    | Tourn / Chy<br>Previdence                                                                        | Suo<br>Phode S                                                      | and                                                                       |
|                                                                                                    | Interest<br>Interest<br>20 partic<br>INTERES<br>INTERESTING<br>INTERESTING<br>INTERESTINA<br>INTERESTING<br>INTERESTING<br>INTERESTING<br>INTERESTING<br>INTE | Town / City                                                                                      | Soar                                                                | nd<br>Pence                                                               |

7. Next is the Search Application Number Screen. You MUST search for an existing application then click Next.

| 0 | Introduction                                                 | Search Application Number              |          |
|---|--------------------------------------------------------------|----------------------------------------|----------|
| • | Applicant Information                                        | * Please lookup for Application Number |          |
|   | Search Application Number                                    | 2428-0088                              | 1        |
|   | Site Information                                             |                                        |          |
| • | Construction Permit, Installer & Designer License<br>Details | Save for later                         | Previous |
|   | Applicant Attestation                                        |                                        |          |

8. Next is the Site Information Screen. Review & fill in the required fields, then click Next.

| Introduction     Applicant Information     Search Application Number               | Site Information Application Number Seas const |                           |             |                |
|------------------------------------------------------------------------------------|------------------------------------------------|---------------------------|-------------|----------------|
| Site Information     Continuction Permit, Installer & Designer License     Details | Site Address                                   | "Town / City              | * State     | "Zp code       |
| <ul> <li>Applicant Attestation</li> </ul>                                          | Jacmine                                        | Providence                | Rhode Islan | ad 34343       |
| Costimutor                                                                         | Pole Number<br>*Lot Type<br>Individual Lot     | *Neumber of Cays Required |             |                |
|                                                                                    | C Subdivision                                  |                           |             |                |
|                                                                                    | *Pat Number                                    |                           |             |                |
|                                                                                    | 236                                            |                           |             |                |
|                                                                                    | Lot Information                                |                           |             |                |
|                                                                                    | "Lot Number                                    | * Type of Lot See         |             | " (unt size    |
|                                                                                    | 24                                             | Square Red                | *           | 2400           |
|                                                                                    | Owner Details                                  |                           |             |                |
|                                                                                    | Namo                                           | Émai                      |             | Telephone      |
|                                                                                    | sammy                                          |                           |             | (343) 434 3432 |
|                                                                                    | > Owner Address                                |                           |             |                |
|                                                                                    | Seve for later                                 |                           |             | Prestore       |

9. Next is the Construction Permit, Installer & Designer License Details Screen

| Introduction                              | Construction Permit, Installer & Designer License               | Details                                                      |  |  |  |  |  |
|-------------------------------------------|-----------------------------------------------------------------|--------------------------------------------------------------|--|--|--|--|--|
| Applicant Information                     |                                                                 |                                                              |  |  |  |  |  |
| Search Application Number                 | Measurement Of Septic Tank                                      |                                                              |  |  |  |  |  |
| Site Information                          | *Latitude (Starts with 41 or 42, followed by 6 decimal numbers) | * Longitude (Starts with -71, followed by 6 decimal numbers) |  |  |  |  |  |
| Construction Permit, Installer & Designer | 41.050508                                                       | -71.332334                                                   |  |  |  |  |  |
| License Details                           | * Permit Number                                                 |                                                              |  |  |  |  |  |
| Applicant Attestation                     | CP-111224-0000002005                                            |                                                              |  |  |  |  |  |
| Confirmation                              | * Search Installer Number                                       |                                                              |  |  |  |  |  |
|                                           | L1963 /                                                         |                                                              |  |  |  |  |  |
|                                           | * Installer Name                                                | *Installer Ucense Number                                     |  |  |  |  |  |
|                                           | Satya Kp                                                        | L1963                                                        |  |  |  |  |  |
|                                           | * Designer Name                                                 | *Designer License Number                                     |  |  |  |  |  |
|                                           | Satya Kp                                                        | D4966                                                        |  |  |  |  |  |
|                                           | * Designer Request Of Change(DROC) Approval Date(s)             |                                                              |  |  |  |  |  |
|                                           | 10-11-2024                                                      |                                                              |  |  |  |  |  |

10. Next is the Upload Documents Screen. Upload any applicable file(s) then click Next

| Introduction                                                  | Upload Documents     |                                                         |                                       |      |
|---------------------------------------------------------------|----------------------|---------------------------------------------------------|---------------------------------------|------|
| Applicant Information                                         | -                    |                                                         |                                       |      |
| Search Application Number                                     | Document Name        | Document Description                                    | Uploaded Files (Multiple file upload) |      |
| Site Information                                              | Supporting Documents | Any supporting documents that could assist in review of |                                       |      |
| Construction Permit, Installer & Designer License     Details |                      | the application.                                        |                                       |      |
| Upload Documents                                              | Save for later       |                                                         | Previous                              | Next |
| Applicant Attestation                                         |                      |                                                         |                                       |      |
| Confirmation                                                  |                      |                                                         |                                       |      |

11. Next is the Applicant Attestation Screen. Check the box to Attest, then click Next

| 0 | Introduction                                      | Applica    | ant Attestation                                                                                                    |                                                                                       |                                                                                |
|---|---------------------------------------------------|------------|----------------------------------------------------------------------------------------------------|---------------------------------------------------------------------------------------|--------------------------------------------------------------------------------|
| 0 | Applicant Information                             |            | <u>.</u>                                                                                                    |                                                                                       |                                                                                |
| • | Search Application Number                         | >          | I hereby certify that the installation of the OWTS was perform<br>knowledge and belief, was witnessed and inspected in accord | ed by the installer named below, and to<br>ance with RIDEM/OWTS Rules, and tha        | the best of my information,<br>t, in my professional opinion, the              |
| 0 | Site Information                                  |            | installation of the OWTS conforms with the plans, specificatio<br>by the Director of the Rhode Island Department of Environme | ns, applicable statutes, regulations, and<br>Intal Management. I further certify that | I construction tolerances as approved<br>I have documented the installation in |
|   | Construction Permit, Installer & Designer License |            | accordance with RIDEM/OWTS Rules.                                                                                             |                                                                                       |                                                                                |
| • | Details                                           |            |                                                                                                    |                                                                                       |                                                                                |
| 0 | Details<br>Upload Documents                       | * Applican | it Name                                                                                                    | Date                                                                                  |                                                                                |

12. Last is the Confirmation Screen. Be sure to store the Application Number for your records.

| Septic & Onsite Wastewate                 | r Treatment Syster | ms Applicatio | ons and Forms: | Designer's Cert           | ificate of Construc            | tion               |          |
|-------------------------------------------|--------------------|---------------|----------------|---------------------------|--------------------------------|--------------------|----------|
| Onsite Wastewater Treatment Sy            | ystem              |               |                |                           |                                |                    |          |
| <ul> <li>Introduction</li> </ul>          | Confirm            | nation        |                |                           |                                |                    |          |
| Applicant Information                     |                    |               |                | Th                        | ank you!                       |                    |          |
| Search Application Number                 |                    |               | Your Applica   | ion has been submitted    | successfully and will be proce | essed accordingly. |          |
| Site Information                          |                    |               | If additional  | Your Application r        | number is IA-0000002027.       | your submission    |          |
| Construction Dennit Installer & Deal      | inner l'inner      |               | You can track  | the status of this reques | t from "View Ongoing New A     | Applications" tab. |          |
| <ul> <li>Details</li> </ul>               | Rue preupe         |               |                |                           |                                |                    |          |
| <ul> <li>Upload Documents</li> </ul>      |                    |               |                |                           |                                |                    | Done     |
| <ul> <li>Applicant Attestation</li> </ul> |                    |               |                |                           |                                |                    | $\smile$ |
| Confirmation                              |                    |               |                |                           |                                |                    |          |
| -                                         |                    |               |                |                           |                                |                    |          |
|                                           |                    |               |                |                           |                                |                    |          |